# myMetLife

How to login the first time

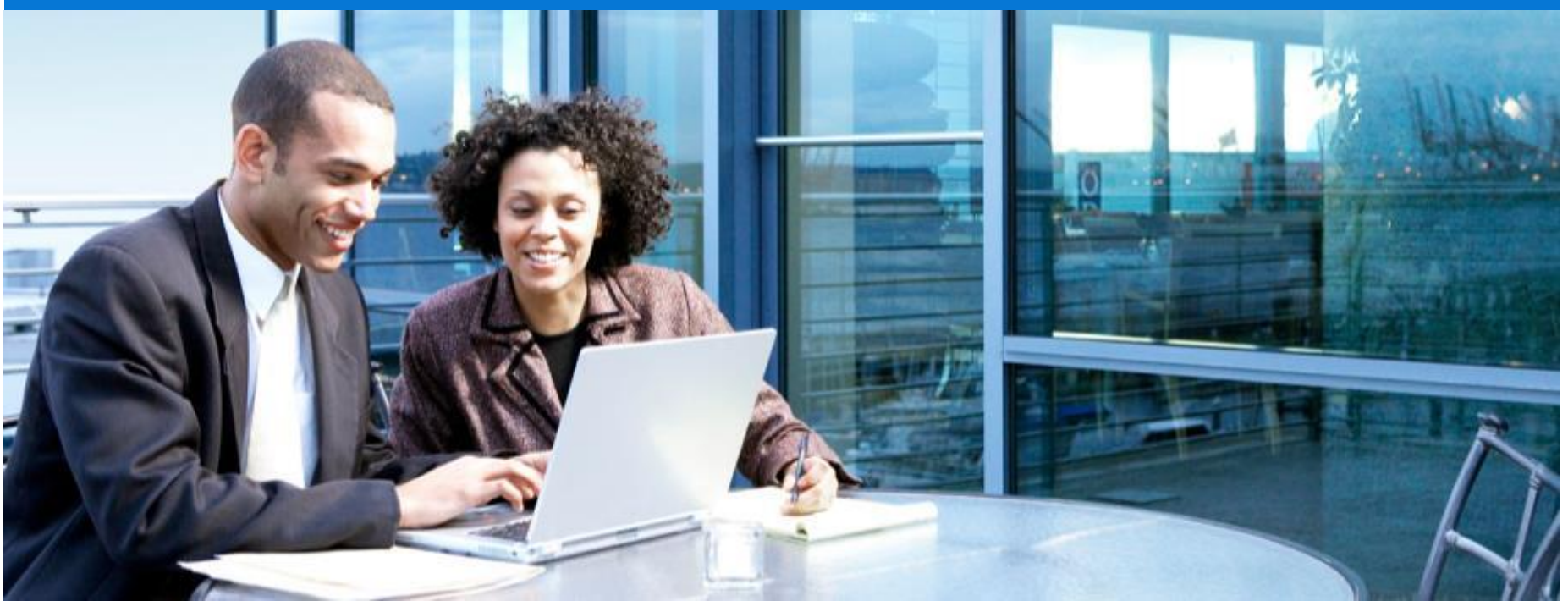

myMetLife is an online platform that offers convenience and security in managing your plan anytime and anywhere.

myMetLife also allows you to:

View your policy(ies) information Monitor underlying funds Pay premiums online View payment history Update contact information Report claims **Download forms** Link multiple policies into a single view View MetLife contact details

# FIRST TIME LOGIN

| For Individuals         For Business           MetLife         For Sevent           Home         Life Insurance         Accident Insurance         Health Insurance         Savings & Investments         Trave | Login to myMetLite >                             | To access myMetLife,<br>click on any of these 2<br>selections |
|----------------------------------------------------------------------------------------------------|--------------------------------------------------|---------------------------------------------------------------|
| Life Insurance                                                                                                    | Access myMetLife  Access for Individual Policies |                                                               |
| Company<br>of the Year in                                                                                                    | Access eServices                                 |                                                               |
| the Middle Fact                                                                                                    | Customer Service ><br>Make a Claim >             |                                                               |
| Middle East                                                                                                    | Employee Benefit<br>Trends Study                 |                                                               |
| Our promise of highest<br>standards recognized<br>with an award                                                                                                    | > Download the Study                             |                                                               |

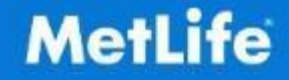

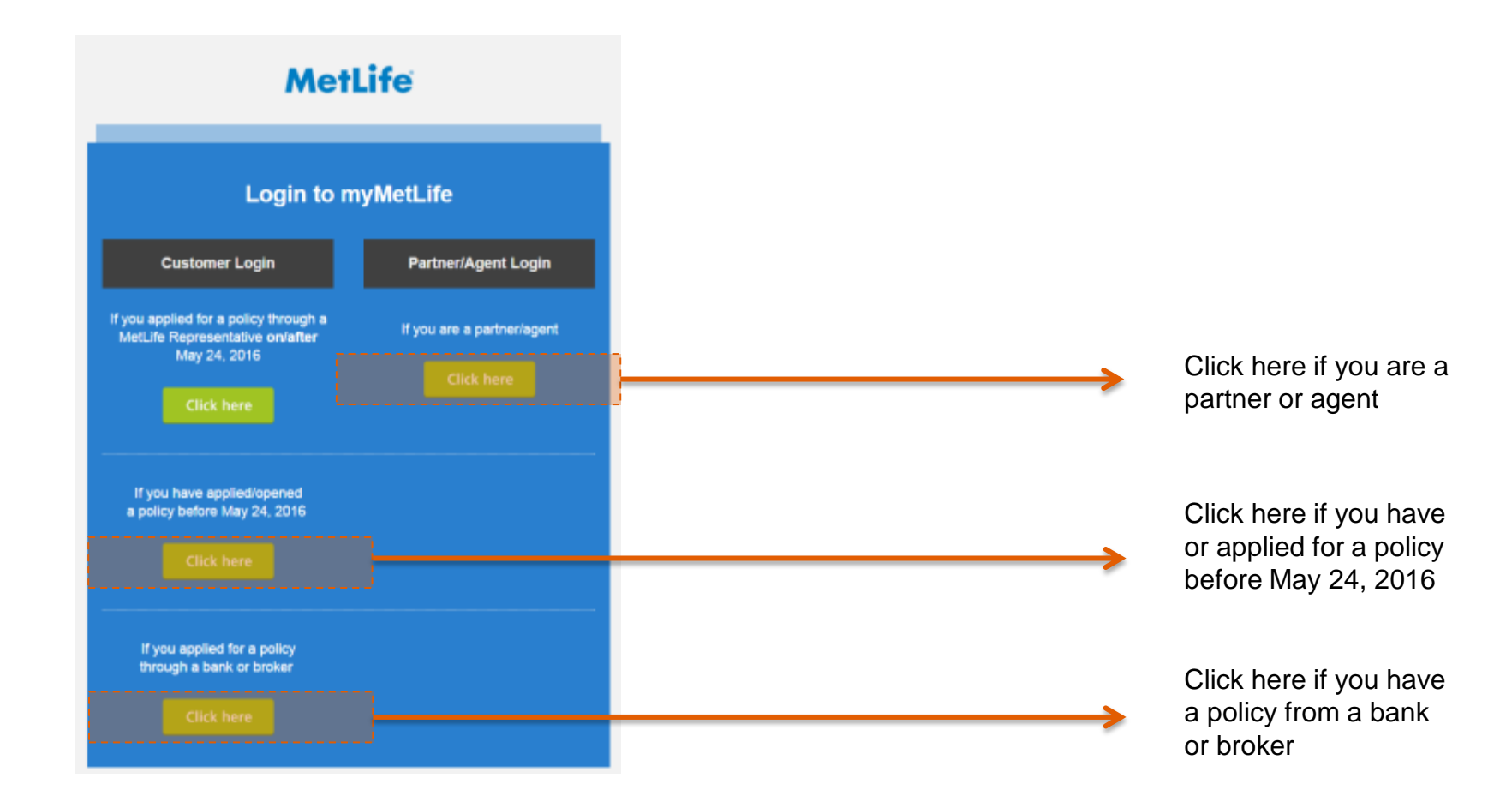

### **1<sup>ST</sup> TIME LOGIN** where to go?

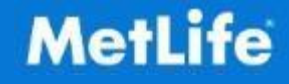

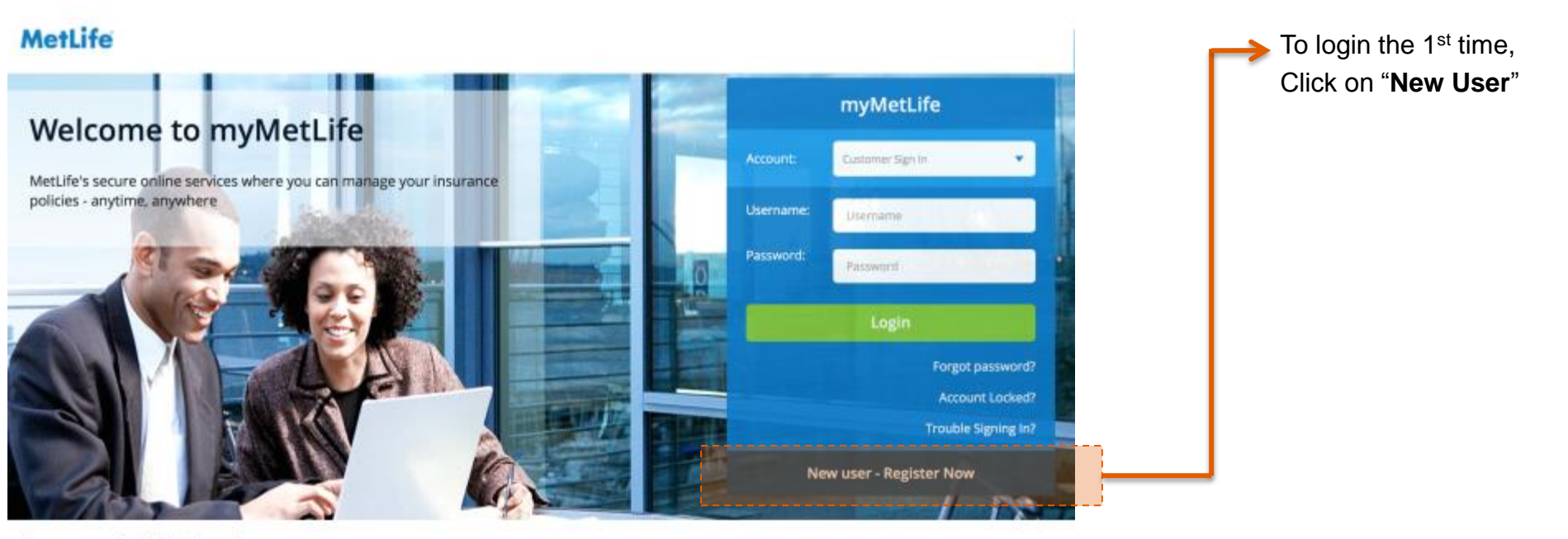

How can myMetLife help you?

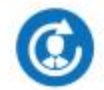

Update Contact Details

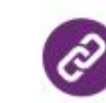

Link my Policies

**View Funds Fact Sheet** 

**Claims Notifications** 

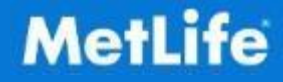

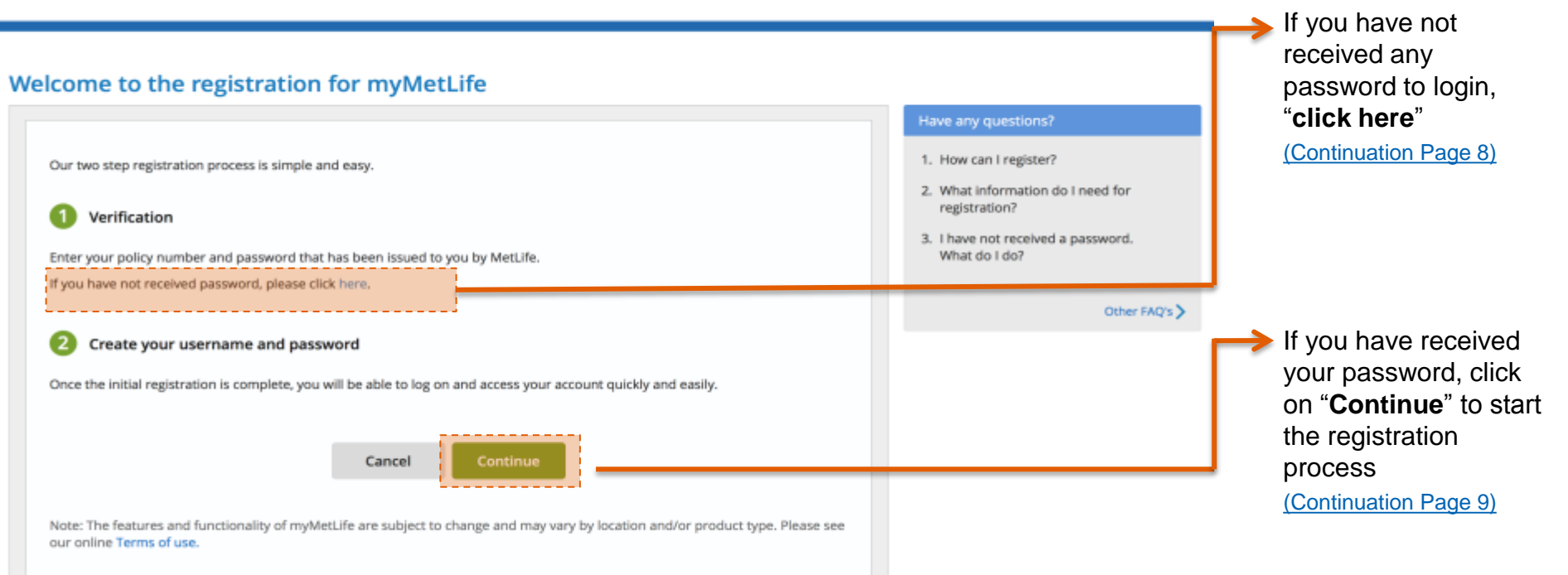

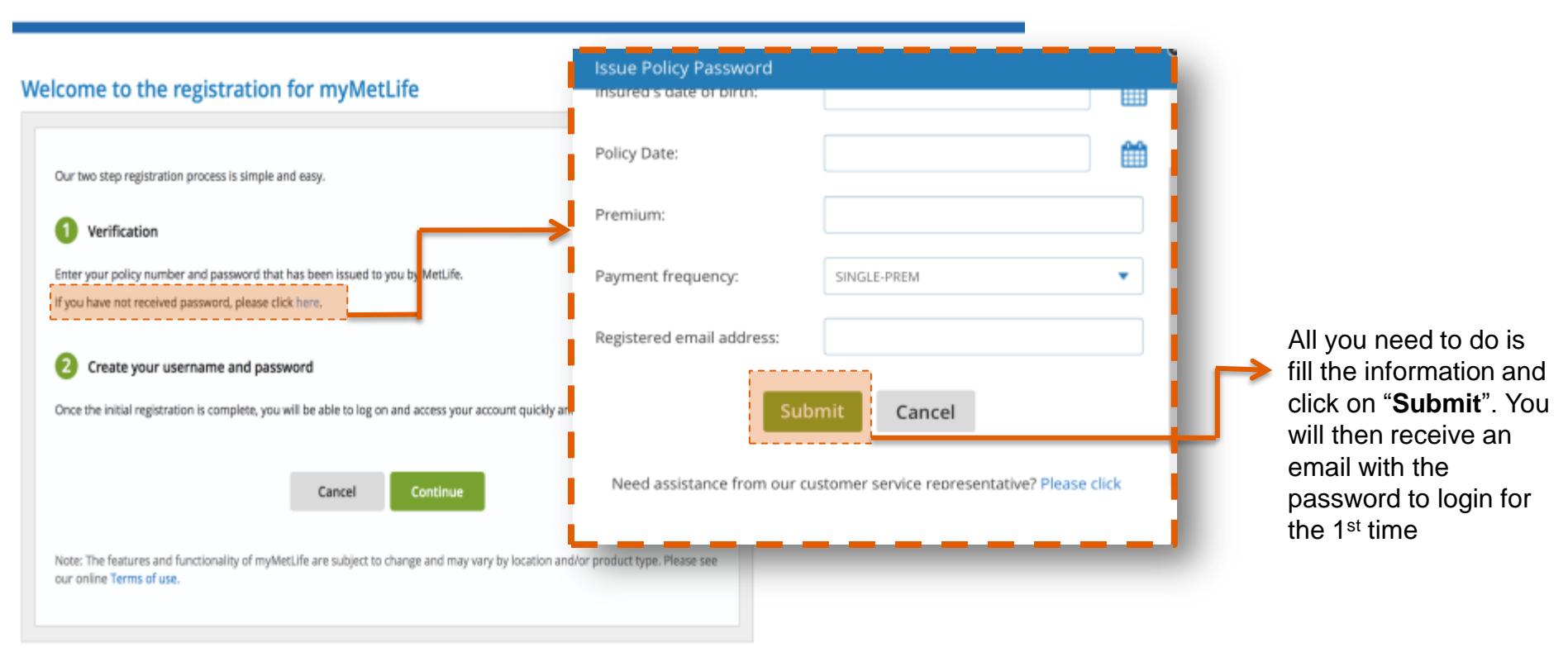

### **REGISTRATION** Step 1

# MetLife

#### MetLife Start by entering your Policy no. **Registration - Step 1 : Verification** Have any questions? Then enter the 1. How can I register? password you've myMetLife is a secure online portal that allows access to your policy details anytime, anywhere, 2. What information do I need for received by email You can link all your policies, see their status, make address change requests (in selected locations) and manage your online registration? account. 3. I have not received a password. Enter your policy number and password Click on "Continue" Other FAQ's > Policy number: Password: 7 After clicking on "Continue", you will Cancel be redirected to a page to complete the final step in the registration process: Note: if you have more than one policy with us, you will be able to link all or any of them to your single username of our online service. Just select our 'Link Policy' option after logging in and follow the instructions. creating your personal username and The features and functionality of myMetLife are subject to change and may vary by location and/or product type. Please see our password (page 10) online Terms of use.

## **REGISTRATION** Step 2

# MetLife

In this final step, all you need to do is enter your email address, new

password, select the

### MetLife

### Registration - Step 2 : Create username and password

| -                                     | · · · ·                                                                                                    | Have any questions?                                | secret question and type its answer.                                                               |
|---------------------------------------|----------------------------------------------------------------------------------------------------|----------------------------------------------------|----------------------------------------------------------------------------------------------------|
| Email:                                | Reconfirm email:                                                                                                    | 1. How can I register?                             |                                                                                                    |
| New password:                         | Confirm password:                                                                                                    | 2. What information do I need for<br>registration? | Guidelines for your<br>password:                                                                   |
| Your new password i<br>numbers.       | nust be 8-13 alphanumeric characters (A-Z, a-z, 0-9) long, start and end with a letter and contain at least two                                                                                                    | 3. I have not received a password. What do I do?   | <ul> <li>8 to 13 alphanumeric<br/>characters</li> </ul>                                            |
| Secret question:                      | What is your favorite date?  Answer:                                                                                                    | Other FAQ's >                                      | <ul> <li>Must start &amp; end with an alphabet</li> <li>Must contain at least 2 numbers</li> </ul> |
| [] I agree with the <u>T</u>          | erms of use                                                                                                    |                                                    | numbers                                                                                            |
| Note: If you have mo                  | Cancel Continue                                                                                                    | - L                                                | <ul> <li>Please review the</li> <li>"Terms of Use" and tick on the box to proceed</li> </ul>       |
| The features and fun<br>Terms of use. | umbers and associated passwords ready and then its easy! Login and use our "Link Policy" option!<br>ctionality of myMetLife are subject to change and may vary by location and/or product type. Please see our online |                                                    | Click on " <b>Register</b> "<br>once all fields are<br>completed                                   |

### **REGISTRATION** Successful registration

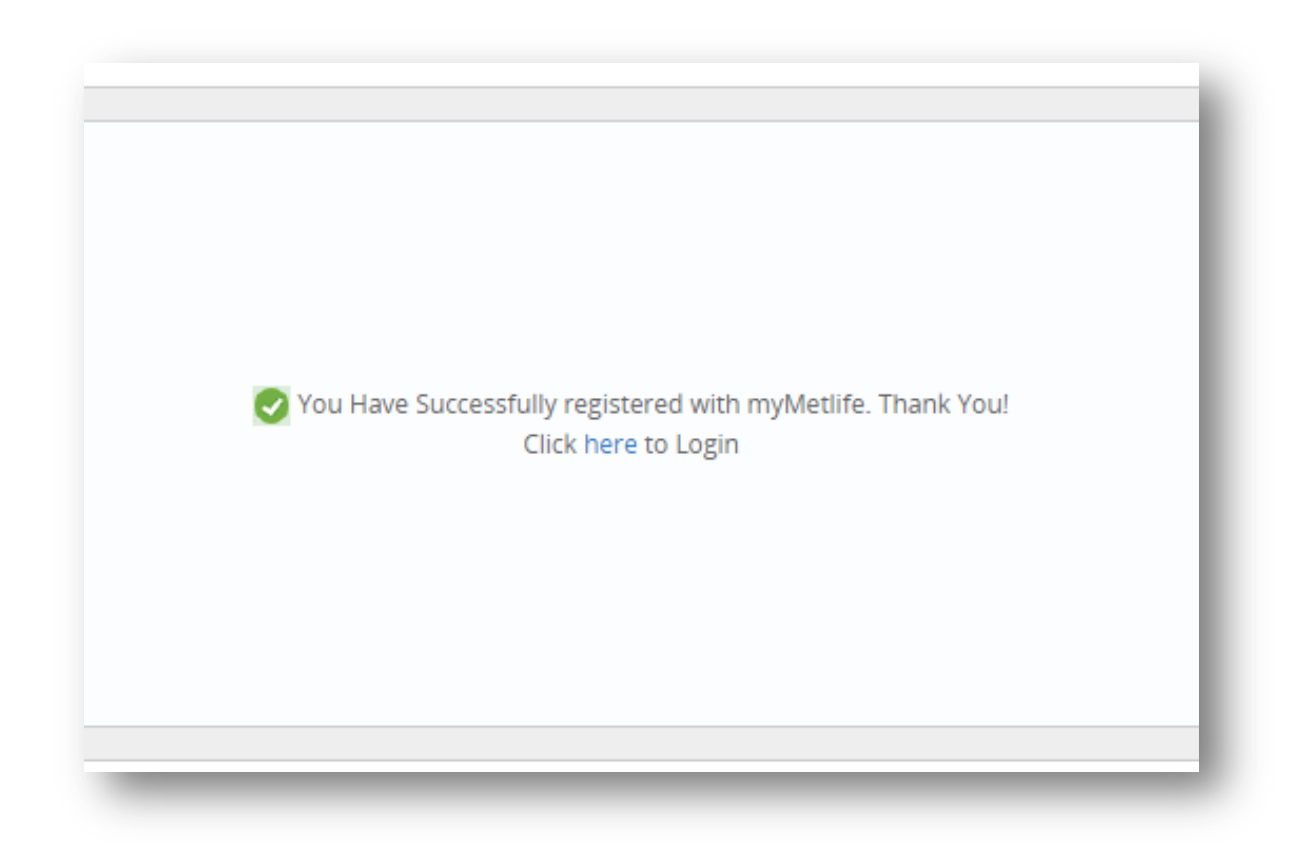

### Congratulations!

If you have reached this page, then you have successfully completed the registration process!

Now you can go back to the main <u>myMetLife</u> page and login using your new username and password

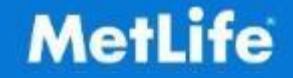

## **CONTACTS** *Have any queries?*

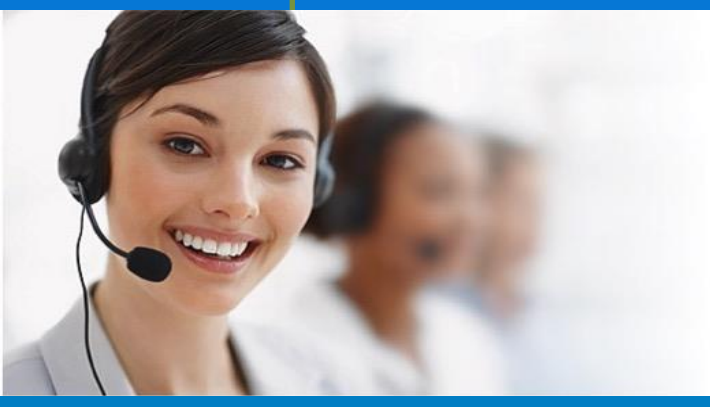

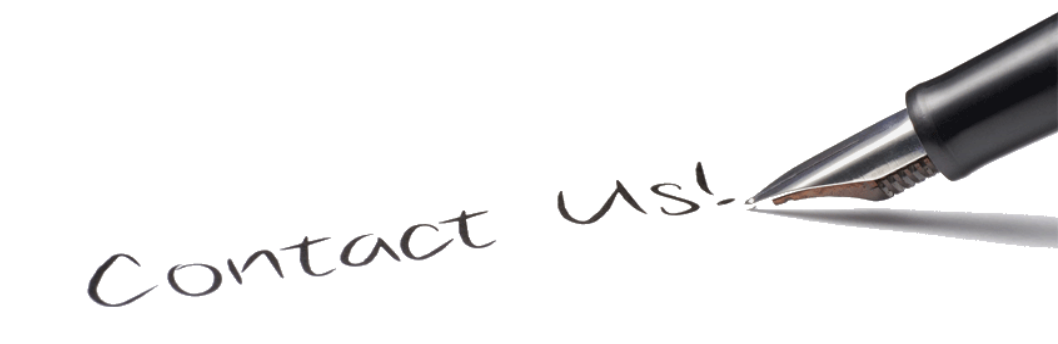

### HOW TO CONTACT US

| Country   | UAE                            | Kuwait          | Oman            | Bahrain           | Qatar    | Any other Country |  |
|-----------|--------------------------------|-----------------|-----------------|-------------------|----------|-------------------|--|
| Call us   | 800 – MetLife<br>(800-6385433) | +965 2 208 9333 | 800 70708       | 800 08033         | 800 9711 | +971 4 415 4555   |  |
| Mail us   | P.O. Box 371916, Dubai – UAE   |                 |                 |                   |          |                   |  |
| E-mail us |                                | <u>C</u>        | ustomerservices | s.gulf@metlife.ae |          |                   |  |

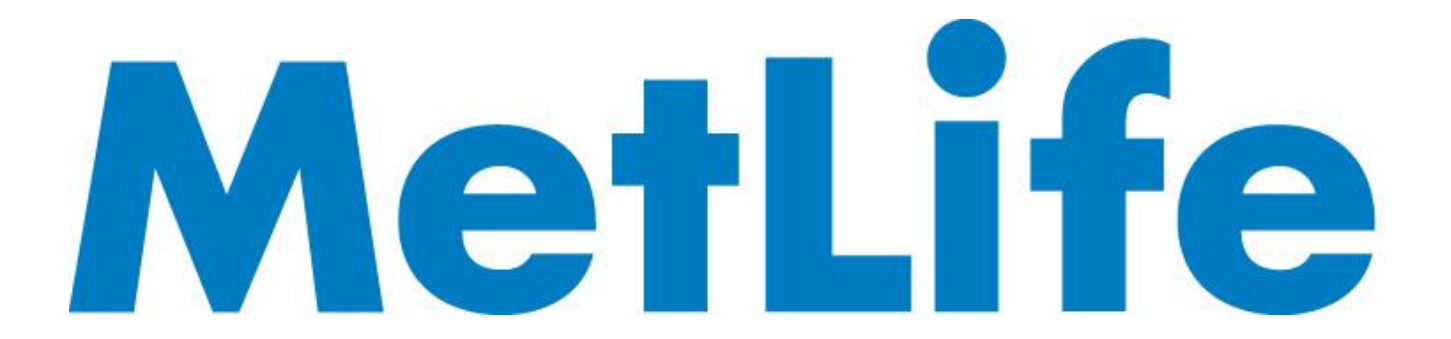